## AutoCAD LT° 2006

## INNEHÅLL

| FÖRORD                                     |    |
|--------------------------------------------|----|
| FÖRFATTARNA                                |    |
| LÄROBÖCKER                                 |    |
| KONVENTIONER                               |    |
| AUTODESK HISTORIK                          | 9  |
| SYSTEMKRAV                                 |    |
| NYHETER TAUTOCAD LI 2006                   |    |
|                                            | 17 |
| STARTA, SPAKA UCH AV SLUTA                 |    |
| STARTA AUTOCAD LT 2006                     |    |
|                                            |    |
| RITMILJON                                  |    |
| ANVÄNDARGRÄNSSNITT                         |    |
| COOLBARS                                   |    |
| GRAB BARS                                  |    |
| UTOKAD STATUSRAD                           |    |
| MUSEN                                      |    |
| LUMIMUNICATION CENTER                      |    |
| GE KOMMANDO                                | 23 |
| KOMMANDOORDNING                            | 24 |
| KOMMANDOORDNING                            |    |
| KOMMANDOFÖNSTRET                           |    |
| RULLGARDINSMENYER                          |    |
| PALETTER                                   |    |
| FUNKTIONSTANGENTERNA                       |    |
| HOGERKLICK - INSTALLNINGAR                 |    |
| HÜGEKKLICK GER ÜLIKA MEN YER.              |    |
|                                            | 40 |
| 5 IAKIA, SPAKA UCH AV SLU IA               |    |
| AUTOCAD LT 2006 STANDARDVERKTYGSFÄLT       |    |
| QNEW - STARTA EN NY RITNING                |    |
| NEW - STAKTA EN NY KITNING                 |    |
| SAVE AS SETTINGS                           |    |
| EXIT - AVSLUTA AUTOCAD LT 2006             | 46 |
| OPEN - ÖPPNA EN BEFINTLIG RITNING          |    |
| SELECT FILE                                |    |
| FLERA RITNINGAR ÖPPNA SAMTIDIGT            |    |
| SNABBYTE MELLAN RITNINGAR                  |    |
| SNABBOPPNA RITNINGAR                       |    |
| DKAWING PKOPEKTIES                         |    |
| PILI I FER<br>PROTOTVPRITNING              |    |
| AUTOMATSPARANDE                            | 57 |
| ÅNGRA KOMMANDON                            |    |
| AVBRYTA KOMMANDO                           |    |
| SNAP                                       |    |
| GRID                                       |    |
| DYNAMIC INPUT                              |    |
| WORKSPACE                                  |    |
|                                            | (( |
| KIIFUNKIIONER                              |    |
| VERKTYGSFÄLTET DRAW                        |    |
| DYNAMIC INPUT - NYTT SATT ATT SKAPA OBJEKT |    |
|                                            |    |
| REDRAW                                     |    |
| LINE                                       |    |
| ERASE                                      |    |
| CIRCLE                                     |    |
| ARC                                        |    |
| RECTANGLE                                  |    |
| POINT                                      |    |
| VEKKIYGSFALIEI UBJEUT SNAP                 |    |
| ODIECT SNAD                                |    |

## AutoCAD LT° 2006

| KONSTANT OBJEKTSNAP (Object Snap Settings)                                                                                                    | 116                                                                                                    |
|----------------------------------------------------------------------------------------------------|----------------------------------------------------------------------------------------------------|
| POLARTRACKING                                                                                                    |                                                                                                    |
| SNAP FROM                                                                                                    |                                                                                                    |
|                                                                                                    |                                                                                                    |
| ZOOMA OCH PANORERA                                                                                                    | 125                                                                                                    |
| ZOOM                                                                                                    | 125                                                                                                    |
| ZOOM OBJECT                                                                                                    | 128                                                                                                    |
| PAN - REALTIDSPANORERING                                                                                                    | 129                                                                                                    |
| DEDICEDINCEROMMANDON                                                                                                    | 120                                                                                                    |
|                                                                                                    | 130                                                                                                    |
| VERKTYGSFALTET MODIFY                                                                                                    |                                                                                                    |
| ABSOLUT FÖRFLYTTNING                                                                                                    |                                                                                                    |
| ALTERNATIV ABSOLUT FÖRFLYTTNING                                                                                                    |                                                                                                    |
| СОРУ                                                                                                    | 135                                                                                                    |
| KOPIERA MELLAN RITNINGAR                                                                                                    |                                                                                                    |
| KOTATE                                                                                                    | 141<br>144                                                                                                    |
| FILLET                                                                                                    |                                                                                                    |
| FILLET PÅ EN POLYLINE                                                                                                    |                                                                                                    |
| MULTIPLE FILLET                                                                                                    |                                                                                                    |
| FILLET PA PAKALLELLA LINJEK                                                                                                    | 153                                                                                                    |
| CHAMFER PÅ POLYLINES                                                                                                    |                                                                                                    |
| MULTIPLE CHAMFER                                                                                                    | 158                                                                                                    |
| OFFSET                                                                                                    |                                                                                                    |
| UFFSE1 - EKASE<br>TRIM                                                                                                    |                                                                                                    |
| TRIM - CUTTING EDGE/CROSSING                                                                                                    |                                                                                                    |
| TRIM - CUTTING EDGE/FENCE                                                                                                    | 165                                                                                                    |
| EXTEND                                                                                                    |                                                                                                    |
| EXTEND - FENCE                                                                                                    | 1/1<br>174                                                                                                    |
| TRIM - EXTEND                                                                                                    |                                                                                                    |
| TRIM - EXTEND<br>LENGTHEN                                                                                                    |                                                                                                    |
| TRIM - EXTEND<br>LENGTHEN                                                                                                    |                                                                                                    |
| TRIM - EXTEND<br>LENGTHEN                                                                                                    | 176<br>177<br>177<br>                                                                                                    |
| TRIM - EXTEND.<br>LENGTHEN<br>HJÄLPFUNKTIONER.<br>HELP.<br>TOOLTIPS                                                                                                    | 176<br>177<br>178<br>178<br>179                                                                                                    |
| TRIM - EXTEND<br>LENGTHEN                                                                                                    | 176<br>177<br>177<br>178<br>179<br>181                                                                                                    |
| TRIM - EXTEND.<br>LENGTHEN.<br>HJÄLPFUNKTIONER.<br>HELP.<br>TOOLTIPS.<br>INFO PALETTE.<br>NEW FEATURES WORKSHOP.<br>VERKTYGSFÄLTET INQUIRY.                                                                                                    | 176<br>177<br>177<br>178<br>179<br>181<br>182<br>                                                                                                    |
| TRIM - EXTEND<br>LENGTHEN                                                                                                    | 176<br>177<br>177<br>178<br>179<br>181<br>182<br>                                                                                                    |
| TRIM - EXTEND<br>LENGTHEN                                                                                                    |                                                                                                    |
| TRIM - EXTEND<br>LENGTHEN                                                                                                    | 176<br>177<br>177<br>178<br>179<br>181<br>                                                                                                    |
| TRIM - EXTEND.<br>LENGTHEN<br>HJÄLPFUNKTIONER.<br>HELP<br>TOOLTIPS<br>INFO PALETTE<br>NEW FEATURES WORKSHOP.<br>VERKTYGSFÄLTET INQUIRY.<br>DISTANCE.<br>AREA.<br>LOCATE POINT                                                                                                    | 176<br>177<br>178<br>179<br>181<br>182<br>183<br>184<br>186<br>186<br>187<br>189                                                                                                    |
| TRIM - EXTEND<br>LENGTHEN                                                                                                    | 176<br><b>177</b><br>177<br>178<br>179<br>181<br>182<br>183<br>184<br>186<br>186<br>186<br>187<br>189<br>190                                                                                                    |
| TRIM - EXTEND<br>LENGTHEN                                                                                                    | 176<br><b>177</b><br>177<br>178<br>179<br>181<br>182<br>183<br>184<br>186<br>186<br>186<br>187<br>189<br>190                                                                                                    |
| TRIM - EXTEND<br>LENGTHEN                                                                                                    | 176<br>177<br>177<br>178<br>179<br>181<br>182<br>183<br>184<br>186<br>186<br>189<br>192                                                                                                    |
| TRIM - EXTEND<br>LENGTHEN                                                                                                    | 176<br>177<br>178<br>179<br>181<br>182<br>183<br>184<br>186<br>186<br>186<br>187<br>189<br>190<br>192<br>192                                                                                                    |
| TRIM - EXTEND.<br>LENGTHEN.<br>HJÄLPFUNKTIONER.<br>HELP.<br>TOOLTIPS.<br>INFO PALETTE.<br>NEW FEATURES WORKSHOP.<br>VERKTYGSFÄLTET INQUIRY.<br>DISTANCE.<br>AREA.<br>LOCATE POINT.<br>LIST.<br>QUICK CALC.<br>MEASURE.<br>DIVIDE.<br>LAGER OCH PLOTTNING.<br>LAYERS.<br>LINEWEIGHT.                                                                                                    | 176<br>177<br>177<br>178<br>181<br>182<br>183<br>183<br>184<br>186<br>186<br>186<br>187<br>189<br>190<br>192<br>192<br>196                                                                                                    |
| TRIM - EXTEND.<br>LENGTHEN.<br>HJÄLPFUNKTIONER.<br>HELP.<br>TOOLTIPS.<br>INFO PALETTE.<br>NEW FEATURES WORKSHOP.<br>VERKTYGSFÄLTET INQUIRY.<br>DISTANCE.<br>AREA.<br>LOCATE POINT<br>LIST.<br>QUICK CALC.<br>MEASURE.<br>DIVIDE.<br>LAGER OCH PLOTTNING.<br>LAYERS.<br>LINEWEIGHT.<br>LTSCALE.<br>SPAP A L AGEENINSTÄLLNINGAP.                                                                                                    | 176<br>177<br>177<br>178<br>179<br>181<br>182<br>183<br>184<br>186<br>186<br>186<br>186<br>187<br>189<br>190<br>192<br>192<br>196<br>198                                                                                                   |
| TRIM - EXTEND<br>LENGTHEN                                                                                                    | 176<br>177<br>177<br>178<br>179<br>181<br>182<br>183<br>183<br>184<br>186<br>186<br>187<br>190<br>192<br>192<br>192<br>198<br>                                                                                                    |
| TRIM - EXTEND<br>LENGTHEN                                                                                                    | 176<br>177<br>177<br>178<br>179<br>181<br>182<br>183<br>183<br>184<br>186<br>186<br>187<br>192<br>192<br>192<br>192<br>192<br>198<br>                                                                                                    |
| TRIM - EXTEND<br>LENGTHEN<br>HJÄLPFUNKTIONER.<br>HELP<br>TOOLTIPS<br>INFO PALETTE<br>NEW FEATURES WORKSHOP.<br>VERKTYGSFÄLTET INQUIRY.<br>DISTANCE.<br>AREA.<br>LOCATE POINT<br>LIST.<br>QUICK CALC<br>MEASURE<br>DIVIDE<br>LAGER OCH PLOTTNING.<br>LAYERS<br>LINEWEIGHT<br>LISCALE<br>SPARA LAGERINSTÄLLNINGAR<br>SKAPA LAGERGUPPER<br>PALETTEN PROPERTIES.                                                                                                    | 176<br>177<br>177<br>178<br>179<br>181<br>182<br>183<br>184<br>186<br>186<br>187<br>189<br>190<br>192<br>192<br>196<br>198<br>199<br>201<br>203<br>205                                                                                     |
| TRIM - EXTEND<br>LENGTHEN                                                                                                    | 176<br>177<br>177<br>178<br>179<br>181<br>182<br>183<br>184<br>186<br>186<br>186<br>187<br>192<br>192<br>192<br>192<br>192<br>192<br>192<br>193<br>                                                                                        |
| TRIM - EXTEND<br>LENGTHEN.<br>HJÄLPFUNKTIONER<br>HELP.<br>TOOLTIPS<br>INFO PALETTE<br>NEW FEATURES WORKSHOP.<br>VERKTYGSFÄLTET INQUIRY.<br>DISTANCE.<br>AREA.<br>LOCATE POINT<br>LIST.<br>QUICK CALC<br>MEASURE<br>DIVIDE<br>LAGER OCH PLOTTNING<br>LAYERS<br>LINEWEIGHT<br>LISCALE<br>SPARA LAGERINSTÄLLNINGAR.<br>SKAPA LAGERINSTÄLLNINGAR.<br>SKAPA LAGERGRUPPER<br>PALETTEN PROPERTIES.<br>ANDRA EGENSKAPER MED PROPERTIES.<br>AKTIVERA LAGER ENLIGT OBJEKT.<br>KOPIERA EGENSKAPER.<br>LAYOUT.                               | 176<br>177<br>177<br>178<br>181<br>182<br>183<br>184<br>186<br>186<br>186<br>187<br>189<br>190<br>192<br>192<br>192<br>192<br>196<br>192<br>201<br>203<br>205<br>207<br>208<br>209                                                         |
| TRIM - EXTEND<br>LENGTHEN.<br>HJÄLPFUNKTIONER<br>HELP.<br>TOOLTIPS<br>INFO PALETTE<br>NEW FEATURES WORKSHOP.<br>VERKTYGSFÄLTET INQUIRY.<br>DISTANCE.<br>AREA.<br>LOCATE POINT<br>LIST.<br>QUICK CALC<br>MEASURE<br>DIVIDE.<br>LAGER OCH PLOTTNING<br>LAYERS<br>LINEWEIGHT<br>LISCALE.<br>SPARA LAGERINSTÄLLNINGAR.<br>SKAPA LAGERINSTÄLLNINGAR.<br>SKAPA LAGERINSTÄLLNINGAR.<br>SKAPA LAGERSKAPER MED PROPERTIES.<br>ANDRA EGENSKAPER MED PROPERTIES.<br>AKTIVERA LAGER ENLIGT OBJEKT.<br>KOPIERA EGENSKAPER.<br>LAYOUT.<br>PLOT | 176<br>177<br>177<br>178<br>179<br>181<br>182<br>183<br>184<br>186<br>186<br>186<br>187<br>189<br>190<br>192<br>192<br>192<br>196<br>198<br>199<br>201<br>203<br>205<br>207<br>208<br>209<br>210                                           |
| TRIM - EXTEND<br>LENGTHEN                                                                                                    |                                                                                                    |
| TRIM - EXTEND<br>LENGTHEN                                                                                                    | 176<br>177<br>177<br>177<br>178<br>179<br>182<br>183<br>184<br>186<br>186<br>186<br>187<br>192<br>192<br>192<br>192<br>192<br>203<br>215                                                                                                   |
| TRIM - EXTEND                                                                                                    | 176<br>177<br>177<br>178<br>179<br>181<br>182<br>183<br>184<br>186<br>186<br>187<br>189<br>190<br>192<br>192<br>196<br>192<br>192<br>196<br>198<br>199<br>201<br>203<br>205<br>207<br>208<br>209<br>210<br>215                             |
| TRIM - EXTEND<br>LENGTHEN                                                                                                    | 176<br>177<br>177<br>178<br>179<br>181<br>182<br>183<br>184<br>186<br>186<br>186<br>187<br>189<br>190<br>192<br>192<br>192<br>192<br>192<br>193<br>205<br>207<br>208<br>209<br>210<br>215<br>215<br>216                                    |
| TRIM - EXTEND<br>LENGTHEN.<br>HJÄLPFUNKTIONER<br>HELP.<br>TOOLTIPS<br>INFO PALETTE<br>NEW FEATURES WORKSHOP.<br>VERK TYOSFÄLTET INQUIRY.<br>DISTANCE.<br>AREA<br>LOCATE POINT                                                                                                    | 176<br>177<br>177<br>178<br>179<br>179<br>181<br>182<br>183<br>184<br>186<br>186<br>186<br>187<br>189<br>190<br>192<br>192<br>192<br>196<br>198<br>199<br>201<br>203<br>205<br>207<br>208<br>209<br>210<br>215<br>215<br>216<br>219<br>220 |
| TRIM - EXTEND<br>LENGTHEN.<br>HJÄLPFUNKTIONER<br>HELP.<br>TOOLTIPS<br>INFO PALETTE<br>NEW FEATURES WORKSHOP.<br>VERK TYOSFÄLTET INQUIRY.<br>DISTANCE.<br>AREA<br>LOCATE POINT<br>UIST<br>QUICK CALC.<br>MEASURE<br>DIVIDE<br>LAGER OCH PLOTTNING<br>LAYERS<br>LINEWEIGHT<br>LISCALE.<br>SPARA LAGERINSTÄLLNINGAR.<br>SKAPA LAGERRUSTÄLLNINGAR.<br>SKAPA LAGERGUPPER<br>PALETTEN PROPERTIES                                                                                                    | 176<br>177<br>177<br>178<br>179<br>179<br>181<br>182<br>183<br>184<br>186<br>186<br>187<br>189<br>190<br>192<br>192<br>196<br>198<br>199<br>201<br>203<br>205<br>207<br>208<br>209<br>210<br>215<br>215<br>215<br>216<br>219<br>220<br>222 |

| VERTIKAL TEXT                                                                                                    |                                                                                                    |
|----------------------------------------------------------------------------------------------------|----------------------------------------------------------------------------------------------------|
| TEXTJUSTERING                                                                                                    |                                                                                                    |
| TEXTSIZE                                                                                                    |                                                                                                    |
| QTEXT                                                                                                    |                                                                                                    |
| EDIT TEXT (DDEDIT)                                                                                                    |                                                                                                    |
| SCALE TEXT                                                                                                    |                                                                                                    |
| JUSTIFY                                                                                                    |                                                                                                    |
| VERKTYGSFÄLTET DIMENSION                                                                                                    |                                                                                                    |
| DIMENSION - MÅTTSÄTTNING                                                                                                    |                                                                                                    |
| ASSOCIATIV MÅTTSÄTTNING                                                                                                    |                                                                                                    |
| REASSOCIATE DIMENSIONS                                                                                                    |                                                                                                    |
| MATISATININGSSTILAK                                                                                                    |                                                                                                    |
| DIMSCALE                                                                                                    |                                                                                                    |
|                                                                                                    |                                                                                                    |
| SAMMANHÄNGANDE ORIEKT                                                                                                    | 255                                                                                                    |
|                                                                                                    |                                                                                                    |
|                                                                                                    |                                                                                                    |
| PLINF/POLYLINE                                                                                                    |                                                                                                    |
| VERKTYGSFÄLTET MODIFY II                                                                                                    | 265                                                                                                    |
| EDIT POLYLINE / PEDIT                                                                                                    |                                                                                                    |
| SPLINE                                                                                                    |                                                                                                    |
| 2D SOLID                                                                                                    |                                                                                                    |
| DONUT                                                                                                    |                                                                                                    |
|                                                                                                    | ~==                                                                                                    |
| FLER REDIGERINGSKOMMANDON                                                                                                    |                                                                                                    |
| BREAK                                                                                                    |                                                                                                    |
| BREAK AT POINT                                                                                                    |                                                                                                    |
| ARRAY                                                                                                    |                                                                                                    |
| SCALE                                                                                                    |                                                                                                    |
| MIRROR                                                                                                    |                                                                                                    |
|                                                                                                    |                                                                                                    |
|                                                                                                    |                                                                                                    |
| SKRAFFERING                                                                                                    | 294                                                                                                    |
| SKRAFFERING                                                                                                    | <b>294</b>                                                                                                    |
| SKRAFFERING                                                                                                    | <b>294</b>                                                                                                    |
| SKRAFFERING<br>HATCH<br>ANGE SKRAFFERINGENS INSÄTTNINGSPUNKT<br>SEPARATA SKRAFFERINGAR                                                                                                    | <b>294</b><br>294<br>298<br>300                                                                                                    |
| SKRAFFERING<br>HATCH<br>ANGE SKRAFFERINGENS INSÄTTNINGSPUNKT<br>SEPARATA SKRAFFERINGAR                                                                                                    | <b>294</b><br>                                                                                                    |
| SKRAFFERING<br>HATCH<br>ANGE SKRAFFERINGENS INSÄTTNINGSPUNKT<br>SEPARATA SKRAFFERINGAR.<br>TOOL PALETTES.<br>EDIT HATCH                                                                                                    | <b>294</b> 294 298 300 303 307                                                                                                    |
| SKRAFFERING<br>HATCH<br>ANGE SKRAFFERINGENS INSÄTTNINGSPUNKT<br>SEPARATA SKRAFFERINGAR.<br>TOOL PALETTES.<br>EDIT HATCH<br>RITNINGAR FRÅN ÄLDRE PROGRAMUTGÅVOR.                                                                                                    | <b>294</b> 294 298 300 303 307 307 209                                                                                                    |
| SKRAFFERING<br>HATCH<br>ANGE SKRAFFERINGENS INSÄTTNINGSPUNKT<br>SEPARATA SKRAFFERINGAR.<br>TOOL PALETTES.<br>EDIT HATCH<br>RITNINGAR FRÅN ÄLDRE PROGRAMUTGÅVOR.<br>TRIMMA EN SKRAFFERING.<br>OBJECT SNAP E ÄSTEP INTE MOT SKRAFFERINGAR                                                                                                    | <b>294</b> 294 298 300 303 303 307 307 308 208                                                                                                    |
| SKRAFFERING<br>HATCH<br>ANGE SKRAFFERINGENS INSÄTTNINGSPUNKT<br>SEPARATA SKRAFFERINGAR.<br>TOOL PALETTES.<br>EDIT HATCH<br>RITNINGAR FRÅN ÄLDRE PROGRAMUTGÅVOR.<br>RITNINGAR FRÅN ÄLDRE PROGRAMUTGÅVOR.<br>TRIMMA EN SKRAFFERING<br>OBJECT SNAP FÄSTER INTE MOT SKRAFFERINGAR.<br>SKRAFFERA ICKE SLUTNA OBJEKT                                                                                                    | <b>294</b> 294 298 300 303 303 307 307 307 308 308 308 309                                                                                                    |
| SKRAFFERING<br>HATCH<br>ANGE SKRAFFERINGENS INSÄTTNINGSPUNKT<br>SEPARATA SKRAFFERINGAR.<br>TOOL PALETTES.<br>EDIT HATCH.<br>RITNINGAR FRÅN ÄLDRE PROGRAMUTGÅVOR.<br>RITNINGAR FRÅN ÄLDRE PROGRAMUTGÅVOR.<br>TRIMMA EN SKRAFFERING<br>OBJECT SNAP FÄSTER INTE MOT SKRAFFERINGAR.<br>SKRAFFERA ICKE SLUTNA OBJEKT.<br>VERKTYGSFÄLTET DRAWORDER.                                                                                                    | 294<br>294<br>298<br>300<br>303<br>307<br>307<br>307<br>308<br>308<br>308<br>309<br>310                                                                       |
| SKRAFFERING<br>HATCH<br>ANGE SKRAFFERINGENS INSÄTTNINGSPUNKT<br>SEPARATA SKRAFFERINGAR.<br>TOOL PALETTES.<br>EDIT HATCH<br>RITNINGAR FRÅN ÄLDRE PROGRAMUTGÅVOR<br>TRIMMA EN SKRAFFERING<br>OBJECT SNAP FÄSTER INTE MOT SKRAFFERINGAR.<br>SKRAFFERA ICKE SLUTNA OBJEKT.<br>VERKTYGSFÄLTET DRAWORDER.<br>BRING TO FRONT                                                                                                    |                                                                                                    |
| SKRAFFERING<br>HATCH<br>ANGE SKRAFFERINGENS INSÄTTNINGSPUNKT<br>SEPARATA SKRAFFERINGAR.<br>TOOL PALETTES.<br>EDIT HATCH<br>RITNINGAR FRÅN ÄLDRE PROGRAMUTGÅVOR<br>TRIMMA EN SKRAFFERING<br>OBJECT SNAP FÄSTER INTE MOT SKRAFFERINGAR.<br>SKRAFFERA ICKE SLUTNA OBJEKT.<br>VERKTYGSFÄLTET DRAWORDER.<br>BRING TO FRONT<br>SEND TO BACK.                                                                                                    |                                                                                                    |
| SKRAFFERING<br>HATCH<br>ANGE SKRAFFERINGENS INSÄTTNINGSPUNKT<br>SEPARATA SKRAFFERINGAR.<br>TOOL PALETTES.<br>EDIT HATCH<br>RITNINGAR FRÅN ÄLDRE PROGRAMUTGÅ VOR<br>TRIMMA EN SKRAFFERING<br>OBJECT SNAP FÄSTER INTE MOT SKRAFFERINGAR.<br>SKRAFFERA ICKE SLUTNA OBJEKT.<br>VERKTYGSFÄLTET DRAWORDER.<br>BRING TO FRONT<br>SEND TO BACK.<br>BRING ABOVE OBJECTS                                                                                                    |                                                                                                    |
| SKRAFFERING<br>HATCH<br>ANGE SKRAFFERINGENS INSÄTTNINGSPUNKT<br>SEPARATA SKRAFFERINGAR<br>TOOL PALETTES.<br>EDIT HATCH<br>RITNINGAR FRÅN ÄLDRE PROGRAMUTGÅVOR<br>TRIMMA EN SKRAFFERING<br>OBJECT SNAP FÄSTER INTE MOT SKRAFFERINGAR<br>SKRAFFERA ICKE SLUTNA OBJEKT<br>VERKTYGSFÄLTET DRAWORDER.<br>BRING TO FRONT<br>SEND TO BACK.<br>BRING ABOVE OBJECTS<br>DRAWORDER I DIALOGRUTAN HATCH                                                                                                    |                                                                                                    |
| SKRAFFERING<br>HATCH                                                                                                    | 294<br>294<br>298<br>300<br>303<br>303<br>307<br>307<br>308<br>309<br>310<br>311<br>312<br>312<br>313                                                         |
| SKRAFFERING<br>HATCH<br>ANGE SKRAFFERINGENS INSÄTTNINGSPUNKT<br>SEPARATA SKRAFFERINGAR.<br>TOOL PALETTES.<br>EDIT HATCH<br>RITNINGAR FRÅN ÄLDRE PROGRAMUTGÅVOR.<br>TRIMMA EN SKRAFFERING<br>OBJECT SNAP FÄSTER INTE MOT SKRAFFERINGAR.<br>SKRAFFERA ICKE SLUTNA OBJEKT.<br>VERKTYGSFÄLTET DRAWORDER.<br>BRING TO FRONT<br>SEND TO BACK.<br>BRING ABOVE OBJECTS.<br>DRAWORDER I DIALOGRUTAN HATCH.<br>MAKE DLOCK                                                                                                    |                                                                                                    |
| SKRAFFERING<br>HATCH<br>ANGE SKRAFFERINGENS INSÄTTNINGSPUNKT<br>SEPARATA SKRAFFERINGAR<br>TOOL PALETTES<br>EDIT HATCH<br>RITNINGAR FRÅN ÄLDRE PROGRAMUTGÅVOR<br>RITNINGAR FRÅN ÄLDRE PROGRAMUTGÅVOR<br>TRIMMA EN SKRAFFERING<br>OBJECT SNAP FÄSTER INTE MOT SKRAFFERINGAR<br>SKRAFFERA ICKE SLUTNA OBJEKT<br>VERKTYGSFÄLTET DRAWORDER<br>BRING TO FRONT<br>SEND TO BACK<br>BRING ABOVE OBJECTS<br>DRAWORDER I DIALOGRUTAN HATCH<br>MAKE BLOCK                                                                                                    | 294<br>294<br>298<br>300<br>303<br>307<br>307<br>308<br>308<br>308<br>309<br>310<br>311<br>312<br>312<br>313<br>313<br>316                                    |
| SKRAFFERING<br>HATCH<br>ANGE SKRAFFERINGENS INSÄTTNINGSPUNKT<br>SEPARATA SKRAFFERINGAR<br>TOOL PALETTES<br>EDIT HATCH<br>RITNINGAR FRÅN ÄLDRE PROGRAMUTGÅVOR<br>TRIMMA EN SKRAFFERING<br>OBJECT SNAP FÄSTER INTE MOT SKRAFFERINGAR<br>SKRAFFERA ICKE SLUTNA OBJEKT<br>VERKTYGSFÄLTET DRAWORDER<br>BRING TO FRONT<br>SEND TO BACK<br>BRING ABOVE OBJECTS<br>DRAWORDER I DIALOGRUTAN HATCH<br>MAKE BLOCK<br>INSERT BLOCK                                                                                                    | 294<br>294<br>298<br>300<br>303<br>307<br>307<br>307<br>308<br>308<br>308<br>308<br>309<br>310<br>311<br>312<br>312<br>313<br>313<br>316<br>317<br>318<br>320 |
| SKRAFFERING                                                                                                    |                                                                                                    |
| SKRAFFERING<br>HATCH<br>ANGE SKRAFFERINGENS INSÄTTNINGSPUNKT<br>SEPARATA SKRAFFERINGAR.<br>TOOL PALETTES.<br>EDIT HATCH<br>RITNINGAR FRÅN ÄLDRE PROGRAMUTGÅVOR<br>TRIMMA EN SKRAFFERING<br>OBJECT SNAP FÄSTER INTE MOT SKRAFFERINGAR.<br>SKRAFFERA ICKE SLUTNA OBJEKT.<br>VERKTYGSFÄLTET DRAWORDER.<br>BRING TO FRONT<br>SEND TO BACK.<br>BRING ABOVE OBJECTS<br>DRAWORDER I DIALOGRUTAN HATCH<br>BLOCK OCH ATTRIBUT .<br>MAKE BLOCK.<br>INSERT BLOCK.<br>EXPLODE<br>WBLOCK.<br>RENSA RITNINGEN                                                                                                    | 294<br>                                                                                                    |
| SKRAFFERING HATCH HATCH ANGE SKRAFFERINGENS INSÄTTNINGSPUNKT SEPARATA SKRAFFERINGAR. TOOL PALETTES EDIT HATCH RITNINGAR FRÅN ÄLDRE PROGRAMUTGÅVOR TRIMMA EN SKRAFFERING OBJECT SNAP FÄSTER INTE MOT SKRAFFERINGAR. SKRAFFERA ICKE SLUTNA OBJEKT. VERKTYGSFÄLTET DRAWORDER BRING TO FRONT SEND TO BACK. BRING ABOVE OBJECTS DRAWORDER I DIALOGRUTAN HATCH BLOCK OCH ATTRIBUT MAKE BLOCK. INSERT BLOCK. EXPLODE WBLOCK. RENSA RITNINGEN PURGE                                                                                                    | 294<br>                                                                                                    |
| SKRAFFERING                                                                                                    | 294<br>                                                                                                    |
| SKRAFFERING                                                                                                    | 294<br>                                                                                                    |
| SKRAFFERING                                                                                                    | 294<br>                                                                                                    |
| SKRAFFERING                                                                                                    | 294<br>                                                                                                    |
| SKRAFFERING                                                                                                    | 294<br>                                                                                                    |
| SKRAFFERING                                                                                                    | 294<br>                                                                                                    |
| SKRAFFERING                                                                                                    | 294<br>                                                                                                    |
| SKRAFFERING                                                                                                    | 294<br>                                                                                                    |
| SKRAFFERING                                                                                                    |                                                                                                    |
| SKRAFFERING<br>HATCH<br>ANGE SKRAFFERINGENS INSÄTTNINGSPUNKT<br>SEPARATA SKRAFFERINGAR<br>TOOL PALETTES.<br>EDIT HATCH<br>RITNINGAR FRÅN ÄLDRE PROGRAMUTGÅVOR.<br>TRIMMA EN SKRAFFERING<br>OBJECT SNAP FÅSTER INTE MOT SKRAFFERINGAR.<br>SKRAFFERA ICKE SLUTNA OBJEKT.<br>VERKTYGSFÄLTET DRAWORDER<br>BRING TO FRONT<br>SEND TO BACK.<br>BRING ABOVE OBJECTS.<br>DRAWORDER I DIALOGRUTAN HATCH.<br>BLOCK OCH ATTRIBUT<br>MAKE BLOCK.<br>INSERT BLOCK.<br>EXPLODE<br>WBLOCK.<br>RENSA RITNINGEN<br>PURGE<br>DESIGNCENTER.<br>EXTERNAL REFERENSER.<br>EXTERNAL REFERENCE<br>DEFINIERA ATTRIBUT<br>ATTDIA.<br>EDIT ATTRIBUTE.<br>ÖVRIGA KOMMANDON<br>REVISION CLOUD<br>CLEAN SCREEN - RENSA SKÄRMEN.<br>WIPEOUT - DÖLJA DELAR AV RITNINGEN. | 294                                                                                                    |

www.cadmum.com

## AutoCAD LT° 2006

| SAKREGISTER                     |     |
|---------------------------------|-----|
| ORDLISTA                        |     |
| ÖVNINGAR                        |     |
| KORTKOMMANDON I AUTOCAD LT 2006 |     |
| FUNKTIONEN CYCLE                |     |
| EDITERA ETT OBJEKT I EN GRUPP   |     |
| GRUPPERA OBJEKT                 |     |
| SPECIALTECKEN                   |     |
| ÄNDRA BREDD PÅ TEXTER           |     |
| SAMMA BREDD PÅ FLERA TEXTER     |     |
| ÄNDRA STORLEK PÅ FLERA TEXTER   | 359 |
| KOPIERA MED GRIPS               | 358 |
| RADERA MED GRIPS                | 358 |
| SPECIA MED GRIDS                | 357 |
| SVALA OM MED CDIDS              |     |
| PLY I IA MED GRIPS              |     |
| GKIPS                           |     |
| UNITS                           |     |
| OOPS                            |     |
| OPPNA RITNINGAR VIA UTFORSKAREN |     |
| TIPS & KNEP                     |     |
| UCS                             |     |
| KEGION                          |     |
| QUICK SELECT                    |     |
| FORANDRA BEFINTLIG TABELL       |     |
|                                 |     |